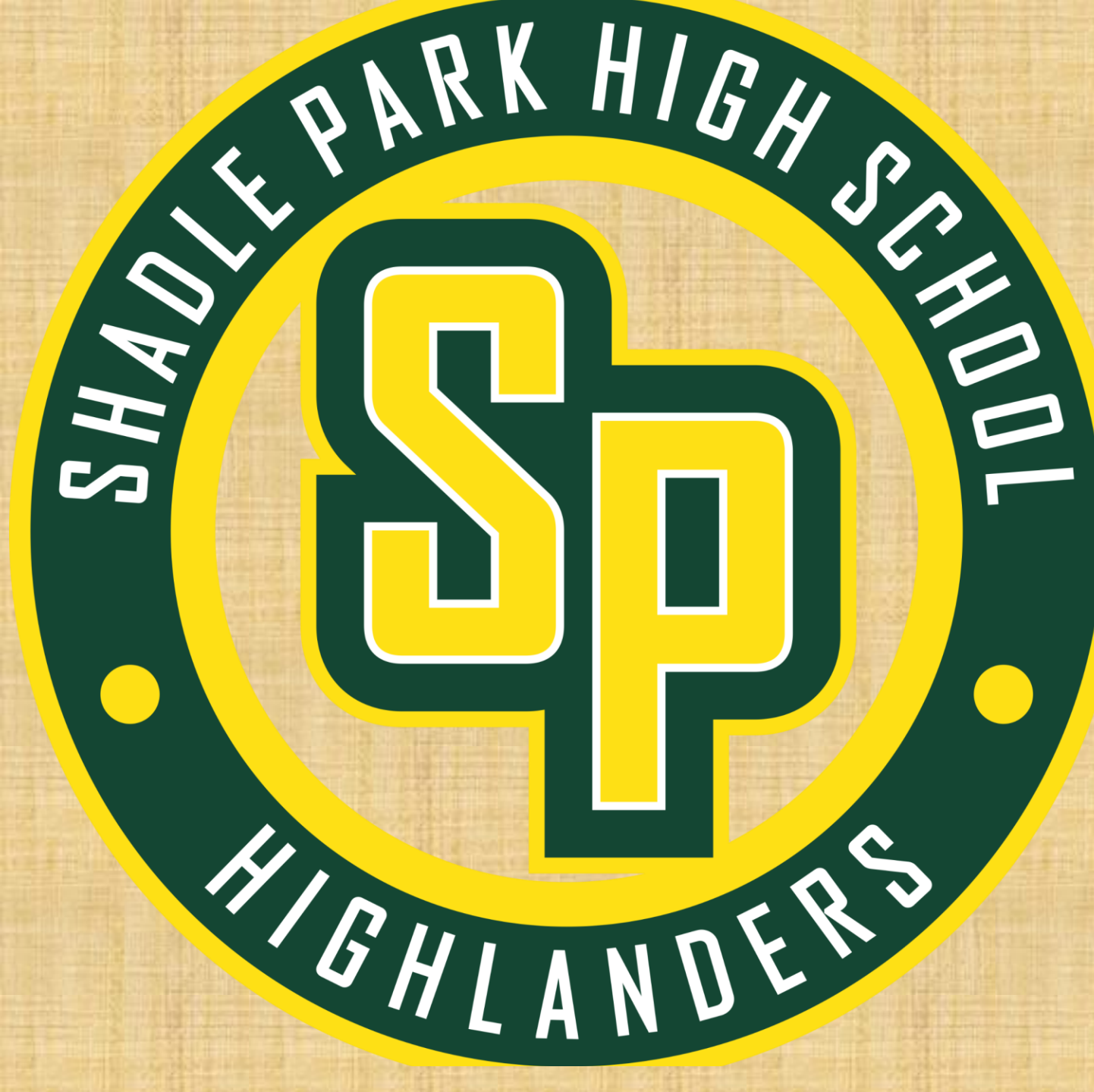

# HOMEROOM 10.30.23 SENIORS

Character Trait of the Month: RESPECT

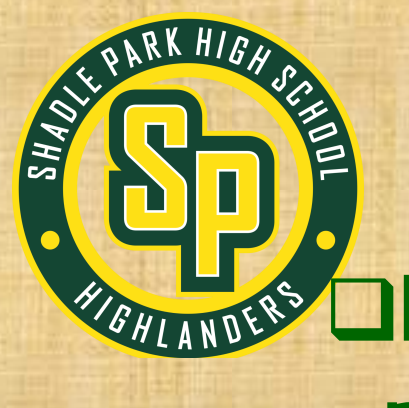

# Senior – To Do List

High school and beyond plan (HSBP) – this is a graduation requirement.

**Resume – this is a graduation requirement.** 

Choose schools of interest – if you are thinking of attending a 4year university – this is a must. This is how each school will receive your transcripts.

If you have completed the above, start looking through your Post-Secondary Launch book to see what next steps are for your plan after high school.

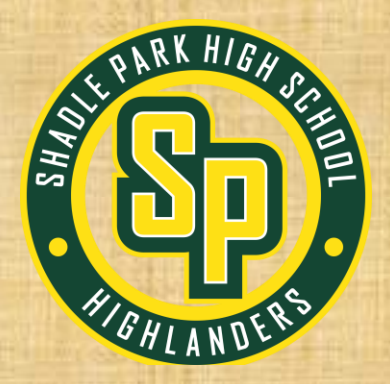

# Senior – To Do List

## HSBP – instructions to follow – you will need your laptop and to access your Schoolinks account.

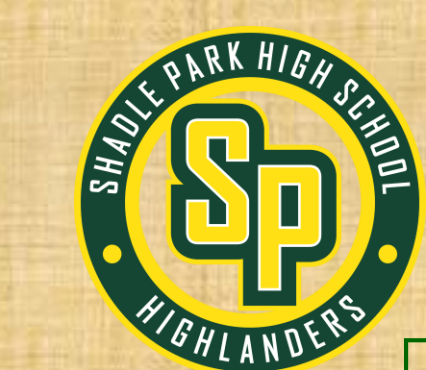

# Senior – To Do List

Resume – this needs to be uploaded to the Class of 2024 Teams page. There is a resume template on the Teams page. You can use your own if you have already created one or use the one you created if you are in Bridge to College English.

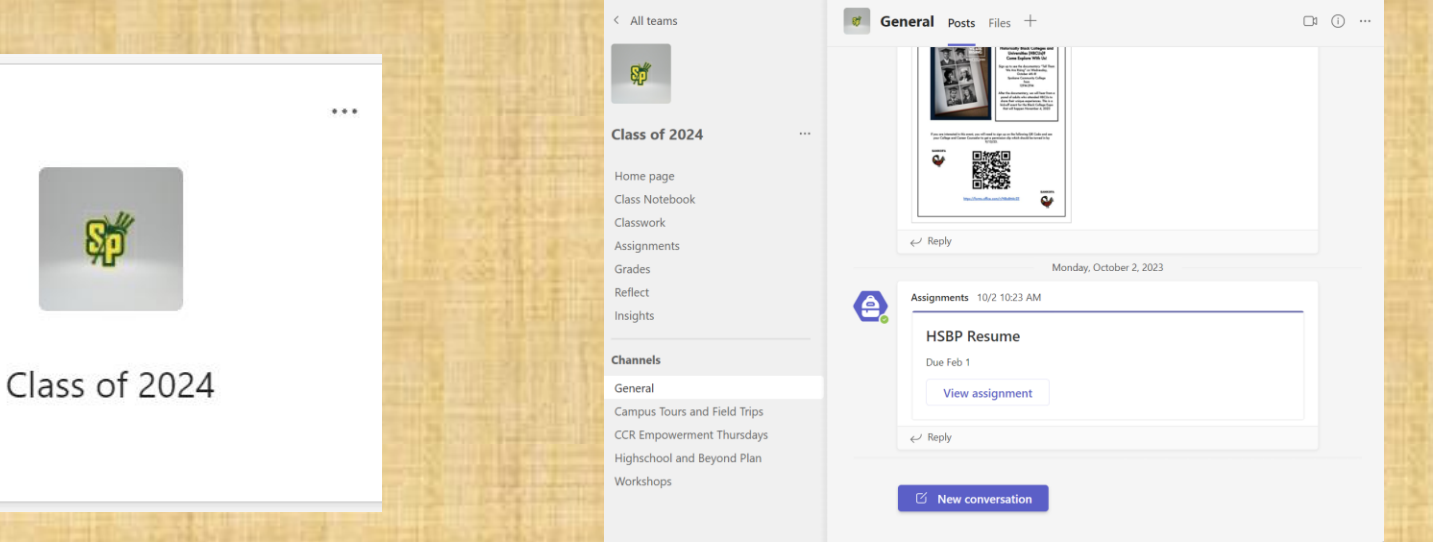

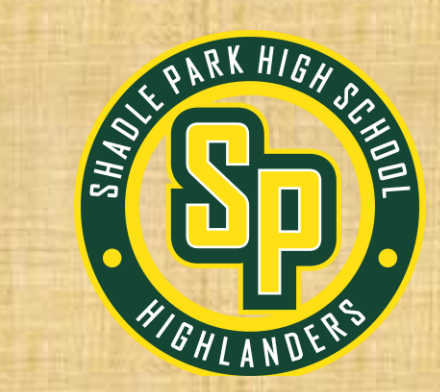

## HSBP Get out your laptops. Log into Clever Click on the School Links Icon

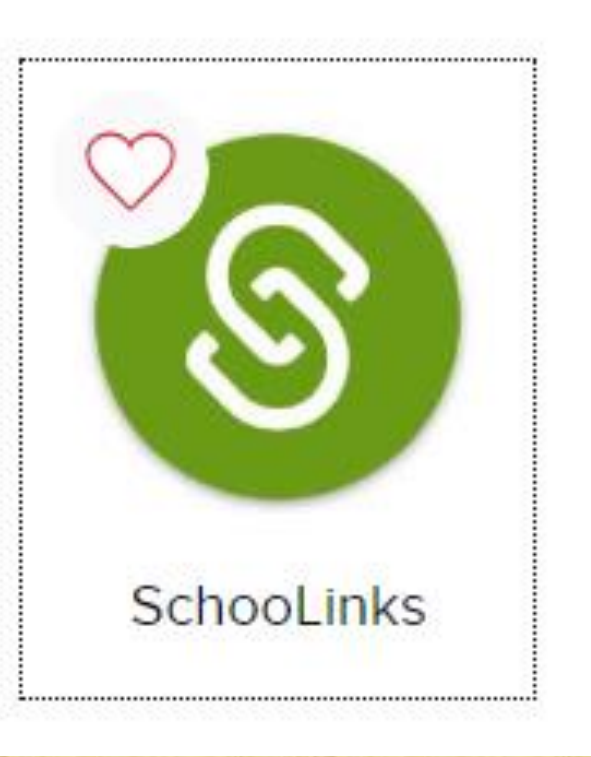

## Once you are in Schoolinks:

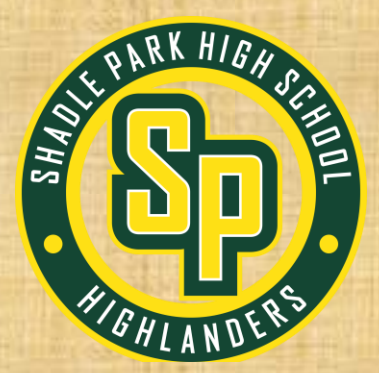

If you HAVE NEVER logged in before, you will complete the 'onboarding.' This is an interest inventory, complete each question. Your screen will look like this:

#### Welcome to SchooLinks

SchooLinks is a career, college and future planning tool.

#### Let's get onboarding!

You're about to take the Find Your Path assessment (or Career Interest Inventory). Once you complete the assessment, you'll see your personality result and choose a career path that interests you.

If you're not sure what to choose, don't worry.

- F The choices you make now are not permanent
- 👉 You can always retake this assessment after onboarding

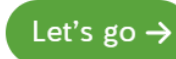

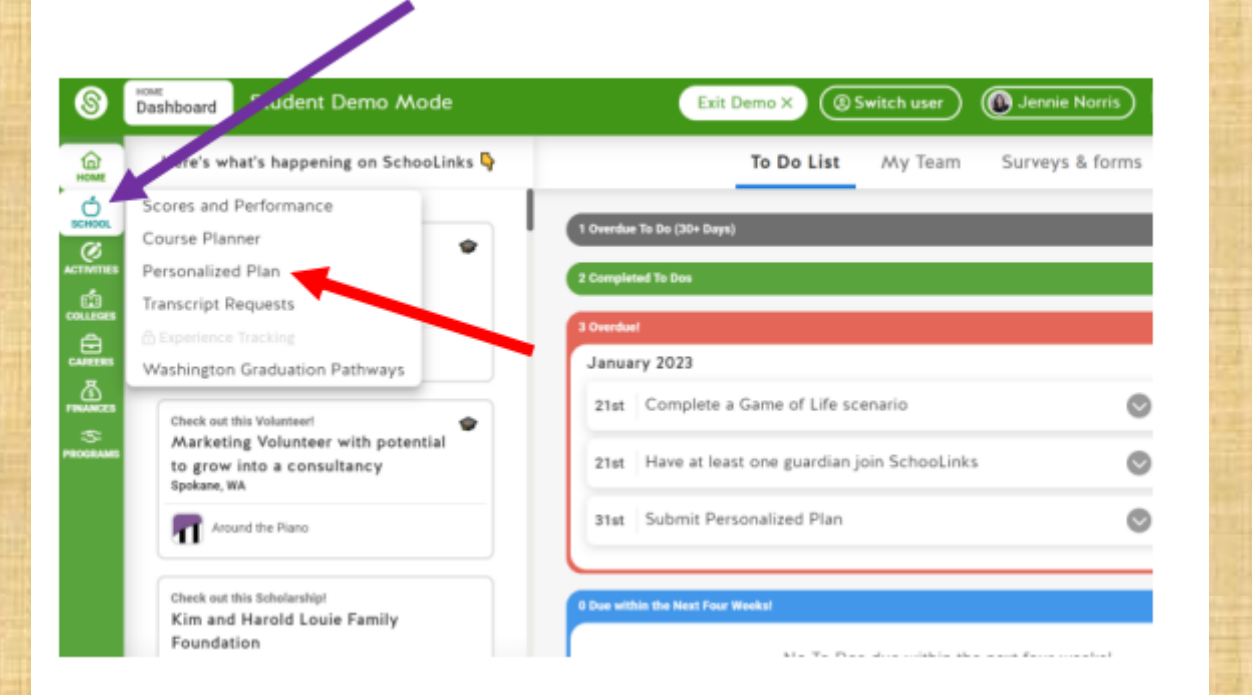

Step 1: Log into Schoolinks through Clever.

Step 2: Once you are in Schoolinks, click on the Apple Logo titled "School" on the lefthand side of your screen (purple arrow)

Step 3: Click on "Personalized Plan" (red arrow)

## Once you are in Schoolinks:

If you HAVE logged in before, even if it was in middle school you will need to find the 'apple icon on the left side menu.

### Then click on Personalized Plan.

|                                                           | Plan for your Fu<br>Your plans provide a chaince to reflect on your previou<br>and to look ahead at what steps still need to be take | ture<br>us accomplishmenta,<br>en to find success. |        |
|-----------------------------------------------------------|----------------------------------------------------------------------------------------------------|----------------------------------------------------|--------|
| 41                                                        | Complete Your Next Pla                                                                                                    | an                                                 | 1      |
| High School & Beyond<br>Completion deadline: June 16, 202 | Plan 2022 - 2023<br>3                                                                                                    | Start                                              | Ptan → |
|                                                           | COUNTRION                                                                                                    | GUARDIAN                                           |        |
| STUDENT<br>Jennie Norris                                  |                                                                                                    |                                                    |        |

Step 4: After you have completed step 3, your screen will look like the above picture. Select "Start Plan" (blue arrow)

## Make sure your High School & Beyond Plan has the correct year:

2023-2024

## **Click on 'Start Plan'**

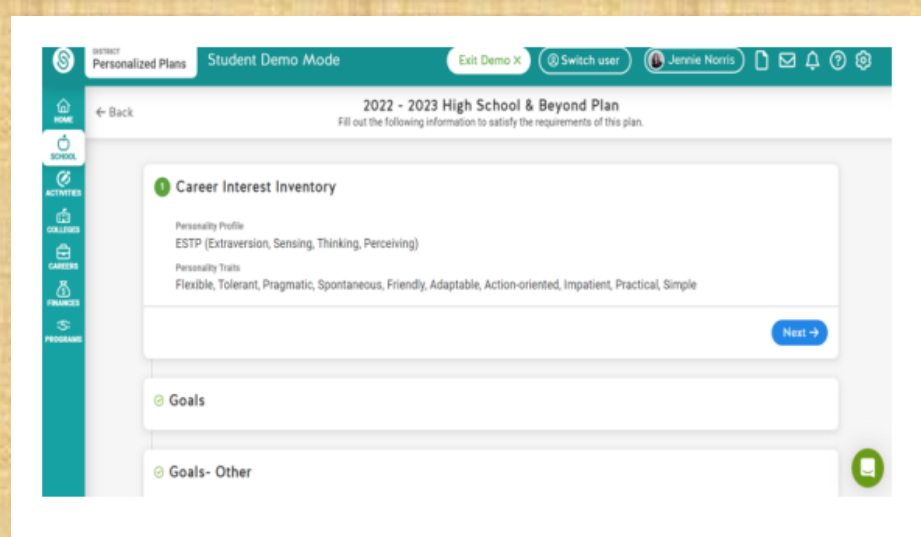

Step 5: Most of you have already completed the "Career Interest Inventory."

- If you HAVE NOT completed this survey Schoolinks will automatically prompt, you to complete the survey. Once you have completed the survey, continue by selecting NEXT.
- If you HAVE completed the survey, your screen will look like the picture above. Continue by selecting NEXT.

# If you have this completed, click 'next.'

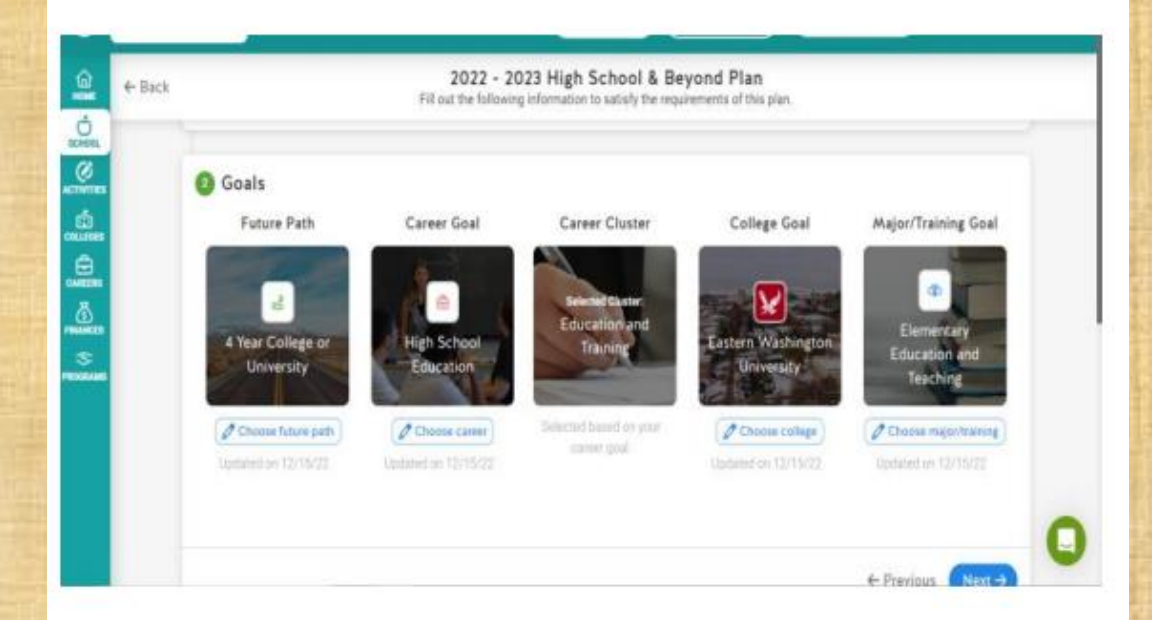

Step 6: Make sure the Goals section of your plan matches your plan for next year. If they do not match, CHANGE THEM <sup>(i)</sup> Once you have completed this step, continue by selecting NEXT. If you have not completed goals, click on each picture to choose your goals, once you finish click 'next'

| ← Back 2022 - 2023 High School & Beyond Plan<br>Fill out the following information to satisfy the requirements of this plan. |                                                                                                    |  |  |  |
|----------------------------------------------------------------------------------------------------|----------------------------------------------------------------------------------------------------|--|--|--|
| 9.<br>1985<br>1985                                                                                                    | Goals- Other  If you were not able to select your specific pathway, career, college/technical school, or trade school in the above goals, please type here your specific plans here  Type response |  |  |  |
|                                                                                                    | f Desviewe Martin                                                                                                    |  |  |  |

Step 7: Follow the given directions on your screen (which should look exactly like the picture above). If you were able to input your exact plan into step 6, then this step is not necessary to complete. Continue by selecting NEXT. Follow the directions on your screen to make sure your goals are correct.

| 6        | Personaliz | zed Plans | Student Demo Mode               | Exit Demo X (2) Switch user                                                                | Jennie Narris | ) ⊠ 4 @ | 00 |
|----------|------------|-----------|---------------------------------|--------------------------------------------------------------------------------------------|---------------|---------|----|
| <u>6</u> | ← Back     |           | 2022 -<br>Fill out the follo    | 2023 High School & Beyond Plan<br>wing information to satisfy the requirements of this pla | r.            |         |    |
|          |            | Four      | ır-Year Course Plan             |                                                                                            |               |         |    |
|          |            |           |                                 | Course planning is not required for you.                                                   |               |         |    |
|          |            |           |                                 |                                                                                            | ← Previous    | Next →  |    |
| 3<br>5   |            | ⊘ Resu    | ımé                             |                                                                                            |               |         |    |
|          |            | ⊖ FAF     | SA and Financial Aid Review     |                                                                                            |               |         |    |
|          |            | Anyl      | thing Else You Would Like Us To | Know?                                                                                      |               |         | 0  |

Step 8: This may or may not be necessary for you. Follow the given directions or continue by selecting NEXT.

At SPHS, you should not have to complete this – click on 'next.'

| E              | ← Back | 2022 - 2023 High School & Beyond Plan<br>Fill out the following information to satisfy the requirements of this plan.                                                                                                    |
|----------------|--------|----------------------------------------------------------------------------------------------------|
| a.             |        |                                                                                                    |
| INES           |        | 8 Resumé                                                                                                    |
| )<br>RES<br>RS |        | Your High School & Beyond Plan must include a completed résumé by the end of 12th Grade. A résumé or activity log is a good way to<br>introduce yourself. You will usually need one if you are applying for a job, an internship, or scholarship, and one may be needed for a<br>college application. A résumé or activity log summarizes who you are including, but not limited to your experience, what you can do,<br>and your unique skills, talents, and leadership and/or athletic abilities. |
| 225            |        | (② Use profile ⊥ Use file upload                                                                                                    |
| WES            |        | Select "Download resume" to verify the resume is up to date. To make changes, select "Edit profile" below.                                                                                                    |
|                |        | Download resume 🛓 🛛 Edit profile 🖄                                                                                                    |
|                |        | ← Previous Next →                                                                                                    |

Step 9: Continue by selecting NEXT. A resume is required, however, we are using Teams for students to upload their resumes (SEE STEP 13) Ms. Aaliyah will be following up with you about completing a resume – click on 'next.'

| + Back |               | 202<br>Fill out the f                                     | 2 - 2023 High School<br>following information to satisfy the | & Beyond Plan<br>he requirements of this plan |                           |            |
|--------|---------------|-----------------------------------------------------------|--------------------------------------------------------------|-----------------------------------------------|---------------------------|------------|
|        | 🙁 Resu        | ımé                                                       |                                                              |                                               |                           |            |
|        | O FAF<br>Plea | SA and Financial Aid Review<br>se review this FAFSA link. | Completing upon 12589 (one of                                | incutively that over have                     | side of and an interview  | dians for  |
|        | finan         | clai aid and FAFSA completion.                            | complexing your inself you ac                                | knowledge mik you nave                        | nsneo ano reveweo your op | NUMBER FOR |

Step 10: This step is not required for your High School and Beyond Plan. Continue by selecting NEXT. The Career Center will help you complete your FAFSA – you do not need to do this now. Click on 'next.'

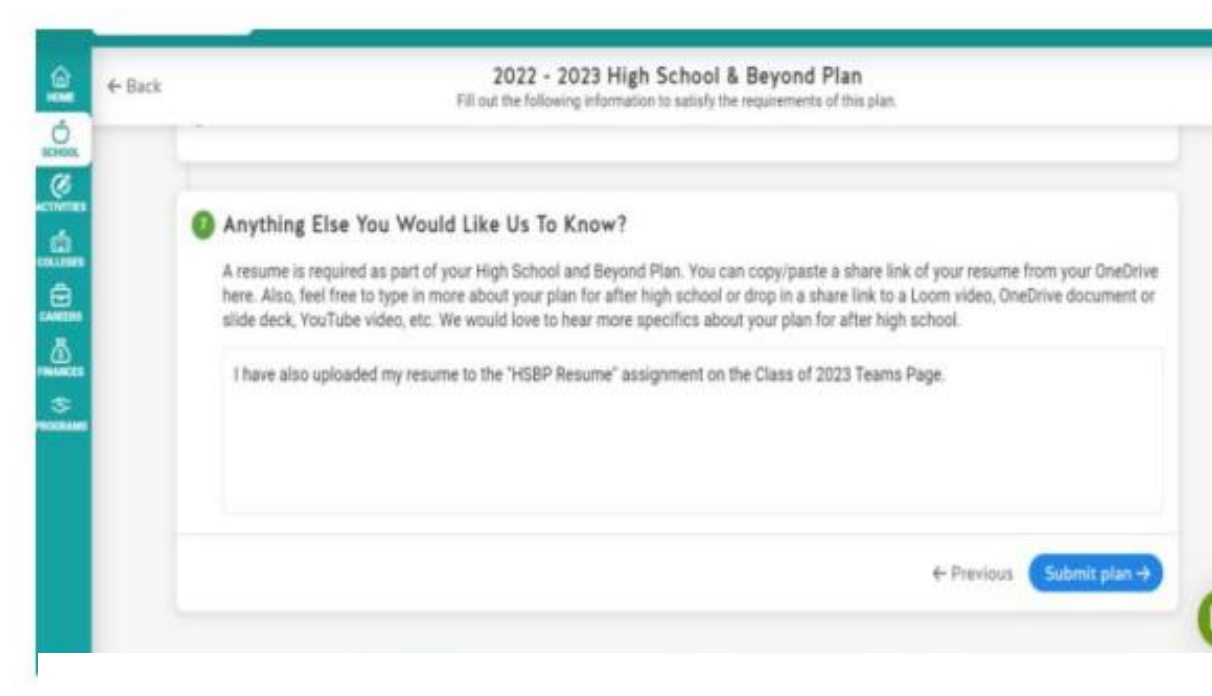

Step 11: Type the following message in the box "I have also uploaded my resume to the "HSBP Resume" assignment on the Class of 2023 Teams Page.

Step 12: Click Submit & sign your name

Type in this box: "I have also uploaded my resume to the HSBP **Resume assignment** on the Class of 2024 Teams page."

Then click Submit and sign your name. Congratulations! If you completed your HSBP you have fulfilled a requirement for graduation!

If you have extra time, check out colleges or careers on the left side of the menu!

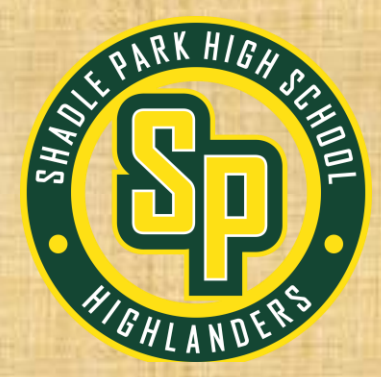

# Connect Time sign ups will be tomorrow during 1<sup>st</sup> period!